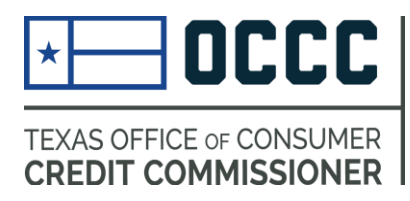

# ANNUAL REPORTING (now in ALECS)

#### Due Dates (2017 as reference)

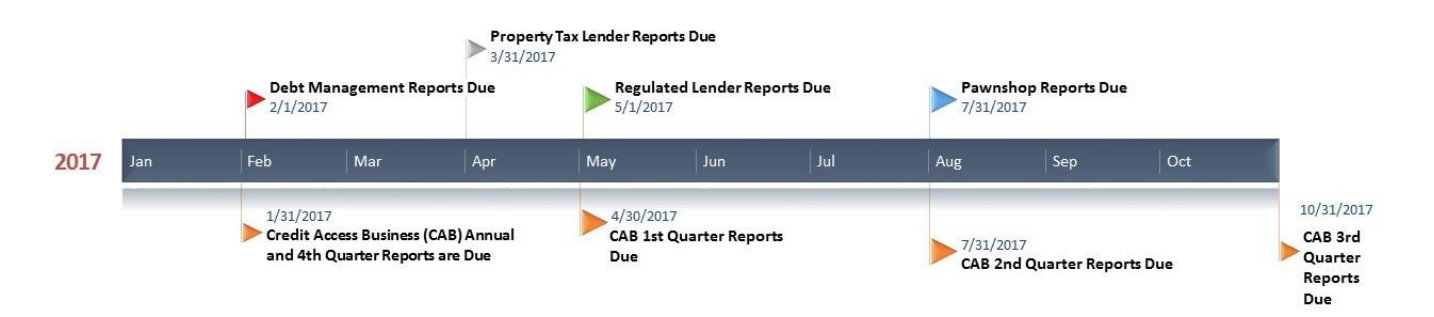

It is important that you register in ALECS and have up to date information on file. Before your reporting due date, we will send an email reminder that you may have a report due and you can file that report now.

You cannot file a report before the end of your reporting term (e.g. before the year ends for that report).

#### How to File

#### Contents

| Getting Started                        | 2 |
|----------------------------------------|---|
| Navigate in your ALECS Account         | 3 |
| ndustry Reporting Options              | 3 |
| Option 1 Webforms:                     | 3 |
| Option to bypass                       | 4 |
| Completing the form                    | 5 |
| Additional Information to Upload       | 6 |
| Electronically Sign                    | 6 |
| Downloand a pdf of Your Submission     | 7 |
| Option 2: Webforms or Bulk submissions | 7 |
| Other Resources                        | 8 |

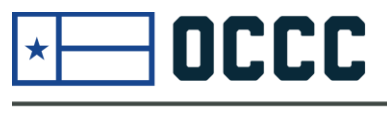

TEXAS OFFICE OF CONSUMER CREDIT COMMISSIONER

#### **Getting Started**

#### Fast, Self-Service Licensing

ALECS is an online licensing portal for the OCCC's regulated industries. Click the button below to log in or create an account.

#### ALECS

Step by step screen shot guide:

How to-Create ALECS Account After you have received an email notification that the report is open, you may follow these steps.

Begin by navigating to the OCCC website at <u>www.occc.texas.gov</u>. Either follow the instructions to create an ALECS account or login to your established account by choosing the ALECS menu button.

| Login       |             |  |
|-------------|-------------|--|
| Login       |             |  |
| User Name   | ŧ.          |  |
|             |             |  |
| Password    | ······      |  |
|             |             |  |
|             | Login       |  |
| Forgot Das  | word?       |  |
| Create Onli | ne Account? |  |
| Cicule Offi |             |  |

Once your business is "claimed" with an ALECS account you can login to manage your business. You can also retrieve a forgotten password here.

#### Navigate in your ALECS Account

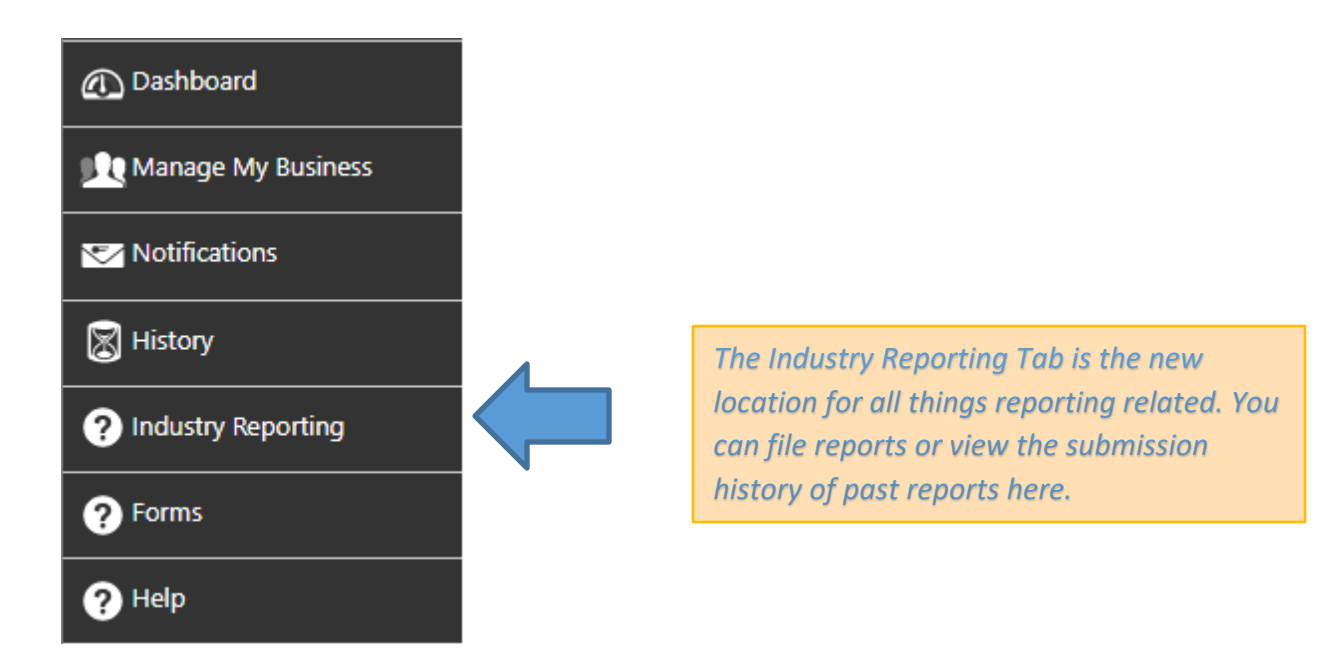

### Industry Reporting Options

Depending on the type of license, you may be presented one or two options.

### Option 1 Webforms:

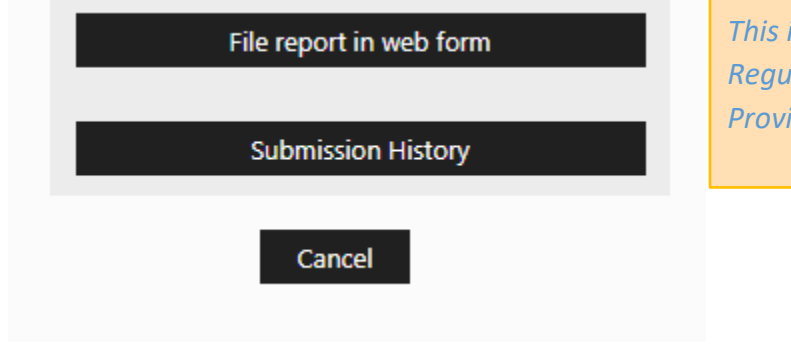

This is the only option for Property Tax, Regulated Lenders, and Debt Management Providers who file by Master License

| Choose License and Report Type |                  |      |  |  |  |  |
|--------------------------------|------------------|------|--|--|--|--|
| Lic/Reg Type *                 | Select           |      |  |  |  |  |
| Report Type *                  | Select           | Ŧ    |  |  |  |  |
| Report Period *                | Select           | Ŧ    |  |  |  |  |
| Person to contact for report * |                  |      |  |  |  |  |
| Phone Number *                 |                  |      |  |  |  |  |
| Email *                        |                  |      |  |  |  |  |
| Confirm Email *                |                  |      |  |  |  |  |
|                                | Previous Next Ca | ncel |  |  |  |  |

Complete the relevant information for the report you are trying to file and choose next

# Option to bypass

| Do you have any loans or Retail Installment Receivables for the state of Texas to Report ?                                             |  |  |  |  |  |
|----------------------------------------------------------------------------------------------------|--|--|--|--|--|
| ● Yes ○ No                                                                                                    |  |  |  |  |  |
| Previous Next Cancel                                                                                                    |  |  |  |  |  |
| If you don't have any relevant transactions<br>or information for a specific section you<br>may have the option to bypass the section. |  |  |  |  |  |

Depending on the type of report, there may be "Tool Tips" that provide more information

|    | Schedule C.Z. Loans Serviced                     |         |                   |             |             |  |
|----|--------------------------------------------------|---------|-------------------|-------------|-------------|--|
|    | Installment or Revolving                         | g Perso | nal Loans Greater | ns Serviced | Amount Serv |  |
|    | Wholly owned loans serviced that                 | 10%     |                   |             |             |  |
| 1. | Personal Installment Loans(Ch 342E,Ch342F,Ch346) | ?       |                   |             |             |  |
| 2. | Real Estate Loans(Ch 342G,HE 1st&2nd)            | ?       |                   |             |             |  |
| 3. | Retail Installment Accounts(Ch345,Ch347,Ch348)   | ?       |                   |             |             |  |

## Completing the form

Webforms are to be completed directly from the webpage. Be on the lookout for mistakes that you will need to correct before moving to the next page

|    |                                                  |   | No. of Loans Serviced | Amount Serviced    |
|----|--------------------------------------------------|---|-----------------------|--------------------|
|    | Wholly owned loans serviced                      |   |                       |                    |
| 1. | Personal Installment Loans(Ch 342E,Ch342F,Ch346) | 9 | 500                   | Please Enter Value |

## Additional Information to Upload

Certain reports have questions that may require a free text answer or a specific document upload. You must upload documents for these questions to move on.

| nnual/Quarterly Report- Regulated Lender                                                                                                    |            |              |  |  |
|----------------------------------------------------------------------------------------------------|------------|--------------|--|--|
| Licensee question                                                                                                    |            |              |  |  |
|                                                                                                    |            |              |  |  |
| During the report year, has the licensee or any affiliate had any type of license<br>denied, suspended or revoked?                                                                                                    | 🖲 Yes 🔘 No | Select files |  |  |
| During the report year, has the licensee or any affiliate, or any agent thereof<br>made a financial settlement with any person as a result of any claim relating to<br>any extension of credit or collection agency?                    | © Yes ● No |              |  |  |
| During the report year, has the licensee, any affiliate, or any agent thereof been<br>subject to binding arbitration or been the subject of civil litigation with relation<br>to any loan, extension of credit, or collection activity? | ⊖ Yes ® No |              |  |  |

## Electronically Sign

|                                                                                                    | Contact Information                                                                                                    |                                                                                                    |
|----------------------------------------------------------------------------------------------------|----------------------------------------------------------------------------------------------------|----------------------------------------------------------------------------------------------------|
| Person to contact for report*                                                                                                    |                                                                                                    |                                                                                                    |
| Phone Number*                                                                                                    |                                                                                                    |                                                                                                    |
| Email*                                                                                                    |                                                                                                    |                                                                                                    |
| I swear or affirm that all answer on this ann<br>CODE, Sec 37.10 provides that providing fa<br>by not more than ten years in prison or not<br>of up to \$10,000 may also be imposed. | ual or quarterly report and any attachments are true a<br>lse information to a government agency may be a thi<br>more than one year in a community correctional faci | and complete. Warning: TEX. PENAL.<br>rd degree felony offense punishable<br>lity. In addition to imprisonment, a fine |

#### Downloand a pdf of Your Submission

After you have submitted your report, you have the option to download a pdf version for your records. You can also always review your submission history for additional report records.

# Report Submission Thank you.You have sucessfully submitted the report with master File Number of the report for your records on 12/10/2019 03:12 PM You may download a pdf copy PDF Return to Dashboard

# Option 2: Webforms or Bulk submissions

Pawnshops and Credit Access Businesses who file by licensed location have the option of either filing by webform or filing a bulk report (all licensese at the same time) You can either choose to upload a file using the bulk submission method or complete your report using a webform. Once you start with one method then all licenses for your masterfile must be completed using the same method. Bulk submissions are helpful for large companies with many individual licenses. Everyone else should use webforms.

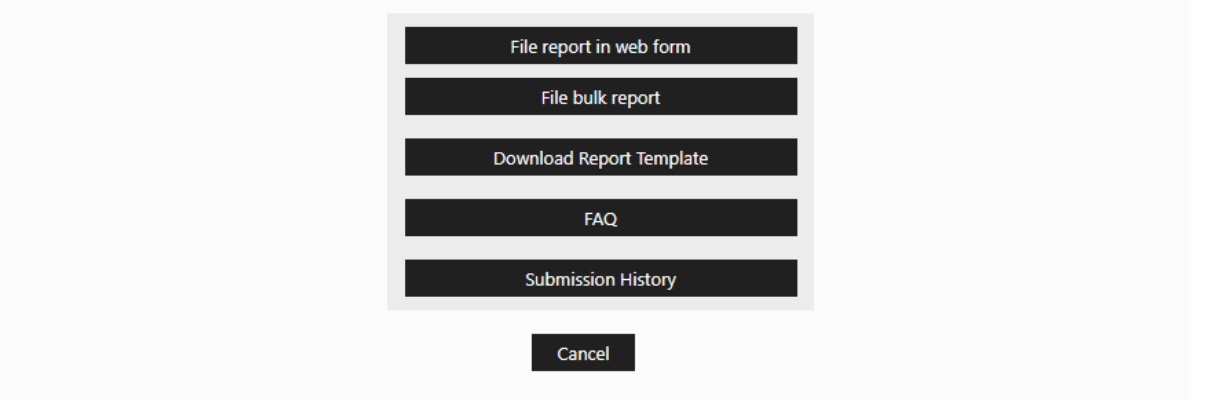

Only pawnshops should download a report template for bulk filings.

CABs must create a csv in this specific format to upload a bulk report: https://occc.texas.gov/sites/default/files/uploads/misc/cab-reporting-bulk-upload-format.pdf

#### Other Resources

Additional information about each report is available under the FAQs section in Alecs or the specific regulated industry tab on our website (<u>http://occc.texas.gov/industry</u>), in the reporting sections.

You may also contact <u>annualreport@occc.texas.gov</u> or Karl Hubenthal at 512-936-7652 or <u>Karl.Hubenthal@occc.texas.gov</u>.